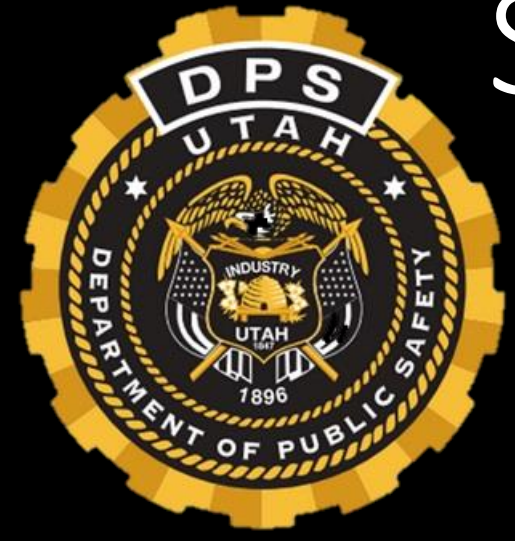

## Sexual Assault Kit Tracking System

Utah Bureau of Forensic Services

07/19/2023

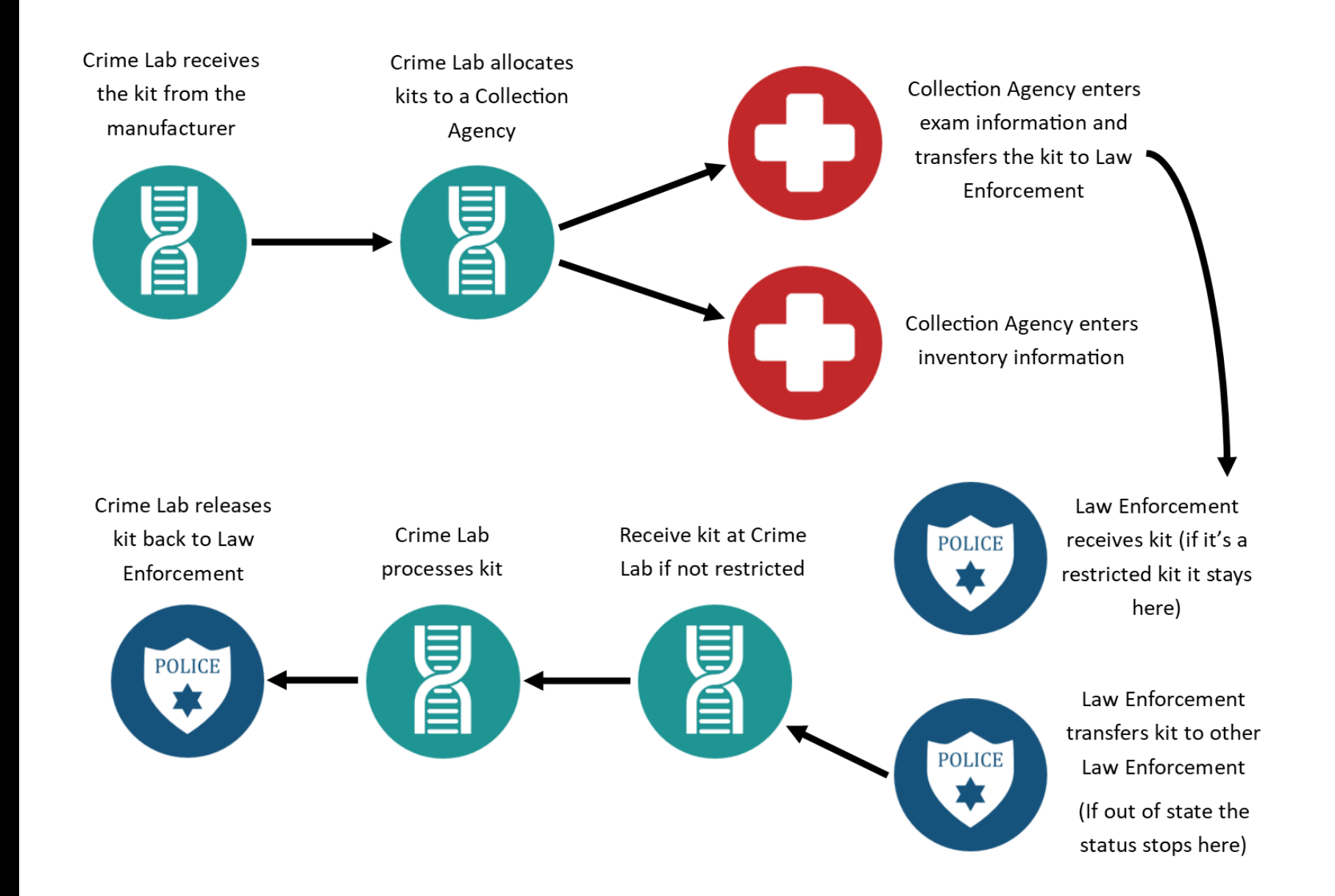

## Collection Agency Site

#### Create an account

#### http://login.utah.gov/

- Create Account
- Provide Information Needed
- Activate Account

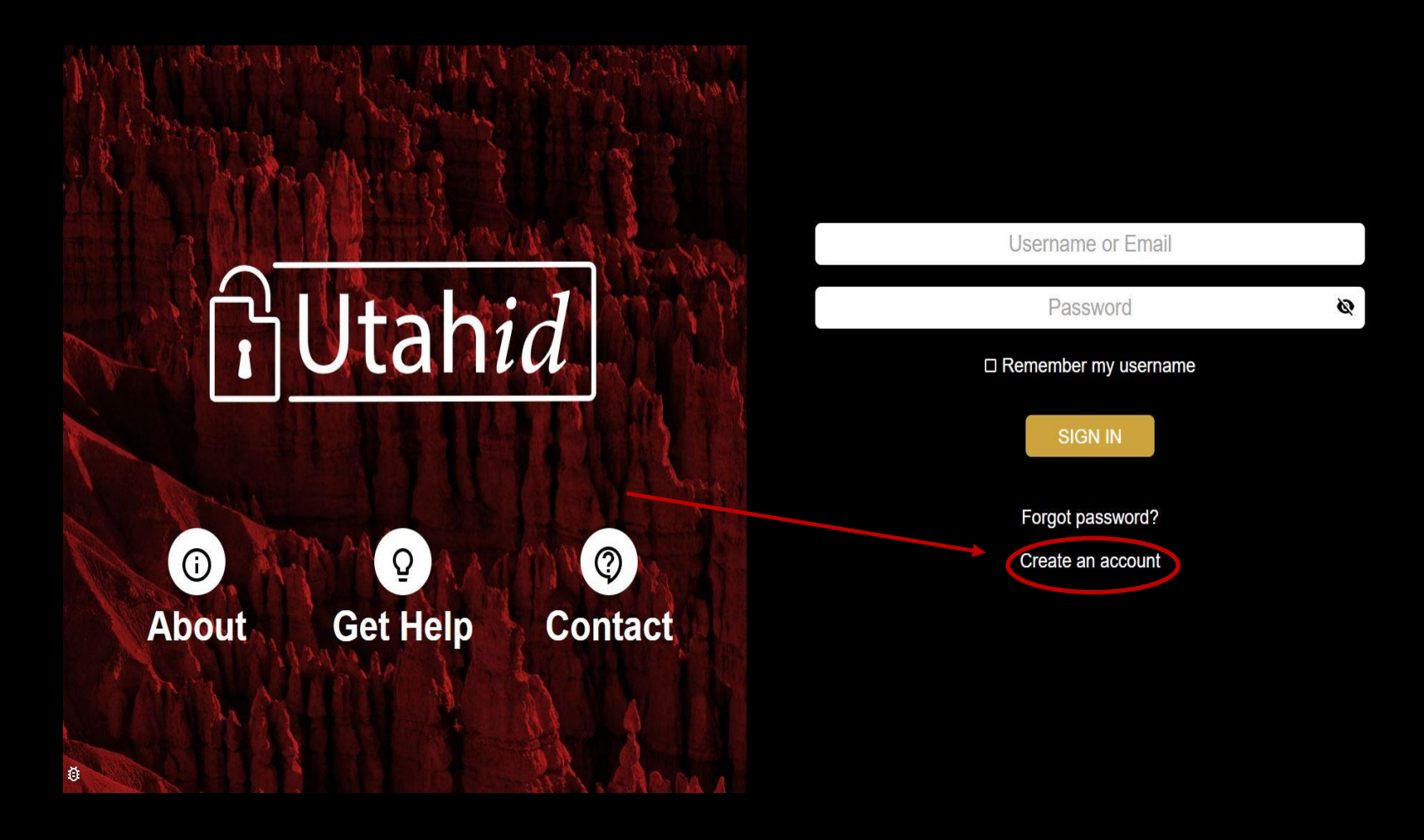

# Collection Data

| SAVE Collection Agency                                                                                                    |                                                                                                    |                         |  |  |
|----------------------------------------------------------------------------------------------------|----------------------------------------------------------------------------------------------------|-------------------------|--|--|
| Data Collection Invento                                                                                                    | xry Adjustment                                                                                                    |                         |  |  |
|                                                                                                    |                                                                                                    | Sexual Assault Kit Data |  |  |
| Kit Identification                                                                                                    |                                                                                                    |                         |  |  |
|                                                                                                    |                                                                                                    |                         |  |  |
| Kit Number:*                                                                                                    | 17-1234                                                                                                    |                         |  |  |
| OR                                                                                                    | 1                                                                                                    |                         |  |  |
| Check the box below ONI<br>a kit provided by Forenci<br>that your agency has imp<br>particular examination.<br>Kit was improvised?: | LY if you are not using<br>to Barvices, but one<br>provised for this                                                                                                    |                         |  |  |
| Incident/Exam Informat                                                                                                    | for the second second se |                         |  |  |
| Incidencexam mormati                                                                                                    | on                                                                                                    |                         |  |  |
| Viotim Birthdate Month<br>and Year:*                                                                                                | MMYYYY                                                                                                    | (Numbers Only)          |  |  |
| Victim is Juvenile?:*                                                                                                    | Yes No                                                                                                    |                         |  |  |
| Date of Assault:*                                                                                                    |                                                                                                    |                         |  |  |
| Date of Exam:*                                                                                                    |                                                                                                    |                         |  |  |
| Viotim Address (if out<br>of state):                                                                                                |                                                                                                    |                         |  |  |
| Kit to be Restricted?:*                                                                                                    | Yes 🗆 No 🗆                                                                                                    |                         |  |  |
| Blood and/or urine<br>oolleoted for<br>Toxloology?:*                                                                                | Yes 🗌 No 🗌                                                                                                    |                         |  |  |
| Transfer to Law Enforce                                                                                                    | ement                                                                                                    |                         |  |  |
| Date Released to LE:*                                                                                                    |                                                                                                    |                         |  |  |
| LE Agency:*                                                                                                    |                                                                                                    |                         |  |  |
| LE Case Number:*                                                                                                    | ENTER CASE NUMBER                                                                                                    |                         |  |  |
| LE Officer (Name): *                                                                                                    | ENTER OFFICER NAME                                                                                                    |                         |  |  |
|                                                                                                    | 🖹 Submit                                                                                                    |                         |  |  |

# If the DOB entered indicates the victim is a juvenile, you will see the following:

| Incident/Exam Information                              |                                                       |
|--------------------------------------------------------|-------------------------------------------------------|
| Victim Birthdate Month 022008<br>and Year:*            | (Numbers Only)                                        |
| Victim is Juvenile?:* Yes 🗹 No 🗌                       |                                                       |
| Date of Assault:*                                      | sakt.ps.utah.gov says                                 |
| Date of Exam:*                                         | Victim Birthdate Month and Year indicates a Juvenile. |
| Victim Address (if out of state):                      | ок                                                    |
|                                                        |                                                       |
| Kit to be Restricted?: Yes □ No ♥<br>*                 |                                                       |
| Blood and/ or urine Yes No Collected for Toxicology?:* |                                                       |

Once OK is selected it will auto fill with "Yes" for Juvenile and "No" for Kit to be Restricted.

## Restricted Kits (continued)

- If a restricted kit is collected using ulletan older kit:
  - Please note that it is ulletrestricted on the front of the kit.
  - If available to you, please use blue or red ink so that it ulletdraws attention. (any bright colored ink)
  - Bright colored stickers are ulletperfect as well.
- If a restricted kit is collected using  $\bullet$ a 2021 kit or newer:
  - Please make sure to check either restricted or not restricted and add your initials and the date.

\*53-10-904(2)(a) A restricted kit may only be designated as a restricted kit: by a health care provider (b) at the time of collection\*

| Depart<br>Burea<br>* Re<br>SEXUAL | State of Utah<br>ment of Public Safety<br>u of Forensic Services<br>estricted * 091320<br>ASSAULT EVIDENCE<br>LLECTION KIT |
|-----------------------------------|----------------------------------------------------------------------------------------------------|
| OSPITAL:                          |                                                                                                    |
| ICTIM'S NAME:                     |                                                                                                    |
| IOSPITAL ID#:                     | The second second second second second second second second second second second second second second second s             |
| (IT SEALED BY:                    |                                                                                                    |
| PHONE NUMBER:                     | a local de la company                                                                                                    |
| DATE & TIME:                      |                                                                                                    |
|                                   | and the second second                                                                                                    |
|                                   |                                                                                                    |
|                                   |                                                                                                    |
|                                   |                                                                                                    |
| CH                                | IAIN OF CUSTODY                                                                                                    |
| POLICE AGENCY:                    |                                                                                                    |
| POLICE AGENCY CASE#:              |                                                                                                    |
| RECEIVED BY:                      | DATE & TIME:                                                                                                    |
| RECEIVED BY:                      | DATE & TIME:                                                                                                    |
|                                   | DATE & TIME.                                                                                                    |

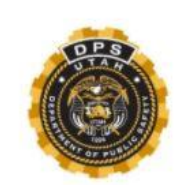

State of Utah **Department of Public Safety** Bureau of Forensic Services

#### SEXUAL ASSAULT EVIDENCE COLLECTION KIT

PATIENT'S NAME:

PATIENT'S DOB

COLLECTING AGENCY:

COLLECTED BY:

SANE CONTACT INFO:

DATE & TIME KIT SEALED

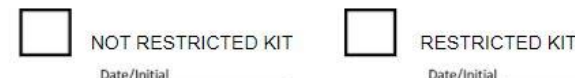

Date/Initial

#### CHAIN OF CUSTODY

POLICE AGENCY:

| POLICE AGENCY CASE #: |              |
|-----------------------|--------------|
| POLICE AGENCY ITEM #  |              |
| RECEIVED BY:          | DATE & TIME: |
| RECEIVED BY:          | DATE & TIME: |
| RECEIVED BY:          | DATE & TIME: |

| Kit Identification                                                                              |                                                                       |                |     |                             |     |
|-------------------------------------------------------------------------------------------------|-----------------------------------------------------------------------|----------------|-----|-----------------------------|-----|
| Kit Number:*                                                                                    | 17-1234                                                               |                |     |                             |     |
| OR                                                                                              |                                                                       |                |     | ••••                        | / • |
| Check the box below ONLY If you are n<br>Services, but one that your agency has<br>examination. | ot using a kit provided by Forensio<br>Improvised for this particular |                | Sul | omitting k                  |     |
| Kit was improvised?:                                                                            |                                                                       |                |     |                             |     |
| Incident/Exam Information                                                                       |                                                                       |                |     |                             |     |
| Viotim Birthdate Month and Year:*                                                               | 052003                                                                | (Numbers Only) |     |                             |     |
| Viotim is Juvenile?:*                                                                           | Yes 🗌 No 🧭                                                            |                |     |                             |     |
| Date of Assault:*                                                                               | 05/07/2020                                                            |                |     | sakt-test.ps.utah.gov says  |     |
| Date of Exam:*                                                                                  | 05/10/2020                                                            |                |     | Data submitted successfully |     |
| Viotim Address (if out of state):                                                               | 4451 S. Constitution Blvd.,<br>Taylorsville, <u>UI</u> , 84129        |                |     | 0                           |     |
| Kit to be Restricted?:*                                                                         | Yas 🗹 No 🗆                                                            |                |     |                             |     |
| Blood and/ or urine collected for<br>Toxloology?:*                                              | Yes 🗌 No 🗾                                                            |                |     |                             |     |
| Transfer to Law Enforcement                                                                     |                                                                       |                |     |                             |     |
| Date Releaced to LE:*                                                                           | 06/10/2020                                                            |                |     |                             |     |
| LE Agency: *                                                                                    | DPS CRIME LAB                                                         |                |     |                             |     |
| LE Case Number: *                                                                               | EXAMPLE                                                               |                |     |                             |     |
| LE Officer (Name): *                                                                            | JOHN DOE                                                              |                |     |                             |     |
|                                                                                                 | E Submit                                                              |                |     |                             |     |

#### Releasing a kit directly Out of State or to Federal Agency

| Transfer to Law Enforcement |                                                   |
|-----------------------------|---------------------------------------------------|
| Date Released to LE:*       | 07/07/2021                                        |
| LE Agency: *                | DPS CRIME LAB                                     |
| LE Case Number:*            | TEST                                              |
| LE Officer (Name): *        | NAME- FIRST & LAST LAW ENFORCEMENT AGENCY (STATE) |

| ransfer to Law Enforcement |                                                            |
|----------------------------|------------------------------------------------------------|
| Date Released to LE:*      | 07/07/2021                                                 |
| E Agency: *                | DPS CRIME LAB                                              |
| E Case Number:*            | TEST                                                       |
| LE Officer (Name): *       | JOHN DOE LAS VEGAS METROPOLITAN POLICE DEPARTMENT (NEVADA) |

- 1. Enter date released as you normally would.
- 2. Enter LE Agency as: DPS Crime Lab
- 3. Enter Out of State Agency Case Number.
- 4. In the LE Officer Field enter:

Officer's First & Last name, followed by the LE agency, and then the State.

# Improvised Kit

| Kit Identification                                                                               |                                                                                                    |                |                                                                                |    |  |  |  |
|--------------------------------------------------------------------------------------------------|----------------------------------------------------------------------------------------------------|----------------|--------------------------------------------------------------------------------|----|--|--|--|
| Kit Number:*                                                                                     | 17-1234                                                                                                    |                |                                                                                |    |  |  |  |
| OR                                                                                               |                                                                                                    |                |                                                                                |    |  |  |  |
| Check the box below ONLY if you are no<br>Services, but one that your agency has<br>examination. | Theok the box below ONLY If you are not using a kit provided by Forensio<br>Services, but one that your agency has improvised for this particular<br>examination. |                |                                                                                |    |  |  |  |
| Kit was improvised?:                                                                             | 5                                                                                                    |                |                                                                                |    |  |  |  |
| Incident/Exam Information                                                                        |                                                                                                    |                |                                                                                |    |  |  |  |
| Victim Birthdate Month and Year:*                                                                | 062003                                                                                                    | (Numbers Only) |                                                                                |    |  |  |  |
| Viotim Is Juvenile?:*                                                                            | Yas 🗌 No 🜌                                                                                                    |                |                                                                                |    |  |  |  |
| Date of Assault:*                                                                                | 05/07/2020                                                                                                    |                |                                                                                |    |  |  |  |
| Date of Exam:*                                                                                   | 05/10/2020                                                                                                    |                |                                                                                |    |  |  |  |
| Viotim Address (if out of state):                                                                | 4451 S. Constitution Blvd.,<br>Taylorsville, <u>UI</u> , 84129                                                                                                    |                |                                                                                |    |  |  |  |
|                                                                                                  | /                                                                                                    |                |                                                                                |    |  |  |  |
| Kit to be Restricted?:*                                                                          | Yas 🗹 No 🗆                                                                                                    |                | sakt-test.ps.utah.gov says                                                     |    |  |  |  |
| Blood and/ or urine collected for<br>Toxicology?:*                                               | Yec 🗌 No 🜌                                                                                                    |                | Data submitted successfully<br>Please note the assigned serial number: 18-9901 |    |  |  |  |
|                                                                                                  |                                                                                                    |                |                                                                                | or |  |  |  |
| Transfer to Law Enforcement                                                                      |                                                                                                    |                |                                                                                |    |  |  |  |
| Date Released to LE:*                                                                            | 05/10/2020                                                                                                    |                |                                                                                |    |  |  |  |
| LE Agency:*                                                                                      | DPS CRIME LAB                                                                                                    |                |                                                                                |    |  |  |  |
| LE Case Number:*                                                                                 | EXAMPLE                                                                                                    |                |                                                                                |    |  |  |  |
| LE Officer (Name):*                                                                              | JOHN DOE                                                                                                    |                |                                                                                |    |  |  |  |
|                                                                                                  | Bsubmit                                                                                                    |                |                                                                                |    |  |  |  |

# Inventory Adjustment

| SAKI Col<br>Logout   | lection Agency       |                            |               |
|----------------------|----------------------|----------------------------|---------------|
| Data Collection      | Inventory Adjustment |                            |               |
|                      |                      | Sexual Assault Kit Disposi | ition         |
| Kit Identification   |                      |                            |               |
| Kit Number: *        | 17-1234              |                            |               |
| Disposition          |                      |                            |               |
| Adjustment<br>Type:* | Please select a type | Comment:                   | Enter Comment |
|                      | 🖺 Submit             |                            |               |
|                      |                      |                            |               |

## TO ORDER KITS

- Contact Evidence Intake @ (801)964-4547
- SAKT Helpline @ (801) 895-2338

OR

- Email Megan Phillips @ meganphillips@utah.gov
  - Information needed
    - Your name/ Collection agency
    - Number of kits/ boxes you need (1 box= 13 kits)
    - Are you going to pick them up at the lab or would you like them shipped to you?
    - Shipping Address (if shipping)
    - Phone Number (to list on shipping label)
- Please keep an inventory of kits that have been provided to you. Each January a system wide inventory is completed of all kits currently allocated in the system.

## Law Enforcement Site

## Law Enforcement Transactions- UCJIS

- 1. KITL- used for kit receiving
- 2. CLEL (Crime Lab Entry)- used to enter cases before submission to the Crime Lab
- 3. CLIL (Crime Lab Inquiry)- used to view the status and/ or reports for a case

#### Kit Entry Done in UCJIS – KITL transaction – separate from Crime Lab entry

| UCJIS Home KITL ×  |                            |         |                 |  |  |
|--------------------|----------------------------|---------|-----------------|--|--|
| KIT Entry          |                            |         |                 |  |  |
|                    | Sexual Assault Kit Receipt |         |                 |  |  |
| Kit Identification |                            |         |                 |  |  |
| ORI:*              | Serial Number: *           | 99-9999 | <b>Q</b> Lookup |  |  |
| 🖺 Submit           |                            |         |                 |  |  |
| 🖺 Submit           |                            |         |                 |  |  |

## Kit Identification

Agency ORI- auto populated or select from drop down menu

| KIT Entry          |                                |     |
|--------------------|--------------------------------|-----|
|                    | Sexual Assault Kit Receipt     |     |
| Kit Identification |                                |     |
| ORI:*              | Serial Number: * 99-9999 Q Loo | kup |
| 🖺 Submit           |                                |     |

#### Kit Identification Enter serial number

| KIT Entry          |   |                            |          |
|--------------------|---|----------------------------|----------|
|                    |   | Sexual Assault Kit Receipt |          |
| Kit Identification |   |                            |          |
| ORI:*              | T | Serial Number: * 00-0000   | Q Lookup |
| 🖺 Submit           |   |                            |          |

# Kit Identification

| ł | KIT Entry          |   |                            |         |          |
|---|--------------------|---|----------------------------|---------|----------|
|   |                    |   | Sexual Assault Kit Receipt | :       |          |
|   | Kit Identification |   |                            |         |          |
|   | ORI:*              | ▼ | Serial Number:*            | 00-0000 | Q Lookup |
|   | 🖺 Submit           |   |                            |         |          |

## **Receipt Information**

Verify law enforcement agency case number – update if necessary \*\*\*Please enter the case number as it will be entered in the CLEL transaction on UCJIS\*\*\*

| K                  | KIT Entry                                                        |           |   |                  |                |          |  |  |
|--------------------|------------------------------------------------------------------|-----------|---|------------------|----------------|----------|--|--|
|                    | Sexual Assault Kit Receipt                                       |           |   |                  |                |          |  |  |
| Kit Identification |                                                                  |           |   |                  |                |          |  |  |
|                    | ORI:*                                                            |           | • | Serial Number: * | 00-0000        | Q Lookup |  |  |
|                    |                                                                  |           |   |                  |                |          |  |  |
|                    | Receipt Informa                                                  | tion      |   |                  |                |          |  |  |
|                    | Case Number:*                                                    | 00XX12345 |   | Date Received: * | ENTER MMDDYYYY |          |  |  |
|                    |                                                                  |           |   |                  |                |          |  |  |
| •                  | Transfer                                                         |           |   |                  |                |          |  |  |
|                    | Transfer TO TRANSFER KIT TO ANOTHER AGENCY CLICK TRANSFER BUTTON |           |   |                  |                |          |  |  |
|                    | 🖺 Submit                                                         |           |   |                  |                |          |  |  |

## **Receipt Information**

Enter date the kit was received (date LE took physical custody of kit)

| 1 | (IT Entry                                                          |                            |                     |           |                 |  |  |  |
|---|--------------------------------------------------------------------|----------------------------|---------------------|-----------|-----------------|--|--|--|
|   |                                                                    | Sexual Assault Kit Receipt |                     |           |                 |  |  |  |
|   | Kit Identification                                                 |                            |                     |           |                 |  |  |  |
|   | ORI:*                                                              | ▼                          | Serial Number:* 00  | D-0000    | <b>Q</b> Lookup |  |  |  |
|   |                                                                    |                            |                     |           |                 |  |  |  |
|   | Receipt Information                                                |                            |                     |           |                 |  |  |  |
|   | Case Number:*                                                      | 00XX12345                  | Date Received:* 02/ | 2/08/2018 |                 |  |  |  |
|   |                                                                    |                            |                     |           |                 |  |  |  |
|   | Transfer                                                           |                            |                     |           |                 |  |  |  |
|   | → Transfer TO TRANSFER KIT TO ANOTHER AGENCY CLICK TRANSFER BUTTON |                            |                     |           |                 |  |  |  |
|   | 🖺 Submit                                                           |                            |                     |           |                 |  |  |  |

### Receipt Information Submit

| K | KIT Entry                                                        |           |                 |            |          |  |  |  |
|---|------------------------------------------------------------------|-----------|-----------------|------------|----------|--|--|--|
|   | Sexual Assault Kit Receipt                                       |           |                 |            |          |  |  |  |
|   | Kit Identification                                               |           |                 |            |          |  |  |  |
|   | ORI:*                                                            | <b>▼</b>  | Serial Number:* | 00-0000    | Q Lookup |  |  |  |
|   |                                                                  |           |                 |            |          |  |  |  |
|   | Receipt Information                                              |           |                 |            |          |  |  |  |
|   | Case Number: *                                                   | 00XX12345 | Date Received:* | 02/08/2018 |          |  |  |  |
|   |                                                                  |           |                 |            |          |  |  |  |
| • | Transfer                                                         |           |                 |            |          |  |  |  |
|   | Transfer TO TRANSFER KIT TO ANOTHER AGENCY CLICK TRANSFER BUTTON |           |                 |            |          |  |  |  |
|   | 🖺 Submit                                                         |           |                 |            |          |  |  |  |

| Response      | ×  |
|---------------|----|
| Kit received. |    |
|               | ОК |

## Receipt Information, Restricted Kits

| UCJIS Home KITL X    | 1           |                                  |                                 |                            |                |          |
|----------------------|-------------|----------------------------------|---------------------------------|----------------------------|----------------|----------|
| KIT Entry            |             |                                  |                                 |                            |                |          |
|                      |             |                                  |                                 | Sexual Assault Kit Receipt |                |          |
| Kit Identification   |             |                                  |                                 |                            |                |          |
| ORI:*                |             |                                  | ×                               | Serial Number:*            | 00-0001        | Q Lookup |
| Receipt Information  | 1           |                                  |                                 |                            |                |          |
| Case Number:*        |             | 00-00-00                         |                                 | Date Received:*            | ENTER MMDDYYYY |          |
| Transfer             |             |                                  |                                 |                            |                |          |
| → Transfer           | TO TRANSF   | ER KIT TO ANOTHER AGENCY CLICK   | TRANSFER BUTTON                 |                            |                |          |
| Unrestrict Kit       |             |                                  |                                 |                            |                |          |
|                      | KIT IS CURF | RENTLY RESTRICTED. IF AUTHORIZED | CHECK THE BOX TO UNRESTRICT IT. |                            |                |          |
| Authorizing Officer: |             | ENTER NAME                       |                                 | Date Authorized:           | ENTER MMDDYYYY |          |
|                      |             |                                  |                                 |                            |                |          |

## Receiving information, Toxicology Sample Notification

|                                             | TRANSACTION CODE                                                                                                    | New Broadc                              | ast Message   |                            |                | 1 | (Log Out)           |
|---------------------------------------------|----------------------------------------------------------------------------------------------------|-----------------------------------------|---------------|----------------------------|----------------|---|---------------------|
| Utah Criminal Justice<br>Information System | Close All                                                                                                    |                                         |               |                            |                |   | 29:12 until timeout |
| UCJIS Home KITL ×                           |                                                                                                    |                                         |               |                            |                |   |                     |
| KIT Entry                                   |                                                                                                    |                                         |               |                            |                |   |                     |
|                                             |                                                                                                    |                                         |               | Sexual Assault Kit Receipt |                |   |                     |
| Kit Identification                          |                                                                                                    |                                         |               |                            |                |   |                     |
| ORI:*                                       |                                                                                                    |                                         | ~             | Serial Number: *           | 00-0000        |   |                     |
| Receipt Information                         |                                                                                                    |                                         |               |                            |                |   |                     |
| Case Number: •                              | 0000000                                                                                                    |                                         |               | Date Received: *           | ENTER MMDDYYYY |   |                     |
| Transfer                                    |                                                                                                    |                                         |               |                            |                |   |                     |
| → Transfer                                  | TO TRANSFER KIT TO ANOT                                                                                                    | THER AGENCY CLICK TRANSFER BUTTON       |               |                            |                |   |                     |
| Unrestrict Kit                              |                                                                                                    |                                         |               |                            |                |   |                     |
| 0                                           | KIT IS CURRENTLY RESTRIC                                                                                                    | CTED. IF AUTHORIZED, CHECK THE BOX TO U | NRESTRICT IT. |                            |                |   |                     |
| Authorizing Officer:                        | ENTER NAM                                                                                                    | ИЕ                                      |               | Date Authorized:           | ENTER MMDDYYYY |   |                     |
| Blood Or Urine Collect                      | tion                                                                                                    |                                         |               |                            |                |   |                     |
| Notice: blood and/or ur                     | Notice: blood and/or urine samples have been collected as part of this kit. These samples should be separate from the kit itself and should be refrigerated until submitted to the Toxicology lab. If the kit is RESTRICTED, so are the Toxicology samples. |                                         |               |                            |                |   |                     |
| 🖺 Submit                                    |                                                                                                    |                                         |               |                            |                |   |                     |

# Transferring a kit to another in State law enforcement agency

| 1                  | KIT Entry                                                        |           |                  |                |          |  |  |  |
|--------------------|------------------------------------------------------------------|-----------|------------------|----------------|----------|--|--|--|
|                    | Sexual Assault Kit Receipt                                       |           |                  |                |          |  |  |  |
| Kit Identification |                                                                  |           |                  |                |          |  |  |  |
|                    | ORI:*                                                            | 7         | Serial Number: * | 00-0000        | Q Lookup |  |  |  |
|                    |                                                                  |           |                  |                |          |  |  |  |
|                    | Receipt Information                                              |           |                  |                |          |  |  |  |
|                    | Case Number:*                                                    | 00XX12345 | Date Received: * | ENTER MMDDYYYY |          |  |  |  |
|                    |                                                                  |           |                  |                |          |  |  |  |
|                    | Transfer                                                         |           |                  |                |          |  |  |  |
|                    | Transfer TD TRANSFER KIT TO ANOTHER AGENCY CLICK TRANSFER BUTTON |           |                  |                |          |  |  |  |
|                    | 🖺 Submit                                                         |           |                  |                |          |  |  |  |

## Transfer Information

Receive date must be entered before the kit can be transferred. After received date has been entered and transfer is selected the received date is hidden.

| KIT Entry             |   |                            |                |  |
|-----------------------|---|----------------------------|----------------|--|
|                       |   | Sexual Assault Kit Receipt |                |  |
| Kit Identification    |   |                            |                |  |
| ORI:*                 | T | Serial Number: *           | 00-0000        |  |
| Transfer Information  | 1 |                            |                |  |
| Transfer to Agency: * |   | Date Transferred:*         | ENTER MMDDYYYY |  |
| 🖺 Submit              |   |                            |                |  |

## Transfer Information Enter agency kit is being transferred to – predictive text

| KIT Entry                                     |            |                           |                |  |
|-----------------------------------------------|------------|---------------------------|----------------|--|
|                                               | Se         | exual Assault Kit Receipt |                |  |
| Kit Identification                            |            |                           |                |  |
| ORI:*                                         | •          | Serial Number: *          | 00-0000        |  |
| Transfer Information                          |            |                           |                |  |
| Transfer to Agency: TESTT<br>UX1234567 - TEST | THISAGENCY | Date Transferred: *       | ENTER MMDDYYYY |  |
| 🖺 Submit                                      |            |                           |                |  |

#### Transfer Information Enter date kit was transferred

| KIT Entry             |                            |                            |            |                 |
|-----------------------|----------------------------|----------------------------|------------|-----------------|
|                       |                            | Sexual Assault Kit Receipt |            |                 |
| Kit Identification    |                            |                            |            |                 |
| ORI:*                 |                            | Serial Number:*            | 00-0000    | <b>Q</b> Lookup |
| Transfer Information  |                            |                            |            |                 |
| Transfer to Agency: * | UX1234567 - TESTTHISAGENCY | Date Transferred:*         | 02/08/2018 |                 |
| 🖺 Submit              |                            |                            |            |                 |

### Transfer Information Submit

| KIT Entry             |                            |                            |            |          |
|-----------------------|----------------------------|----------------------------|------------|----------|
|                       |                            | Sexual Assault Kit Receipt |            |          |
| Kit Identification    |                            |                            |            |          |
| ORI:*                 | T                          | Serial Number: *           | 00-0000    | Q Lookup |
| Transfer Information  |                            |                            |            |          |
| Transfer to Agency: * | UX1234567 - TESTTHISAGENCY | Date Transferred:*         | 02/08/2018 |          |
| Submit                |                            |                            |            |          |

## Out of State Kits

Call/ email Megan Phillips @ (801)895-2338 or meganphillips@utah.gov Out of State Kits can only be updated in kit tracking by the program administrator.

#### • Transferring Kits Out of State

- Kit Number
- Name of the Agency
- Date Transferred
- State

#### • Receiving Kits from Out Of State

- State
- Name of the Out of State Agency
- Your Agency (Agency receiving kit)
- Date Transferred
- Date of Assault
- Date of Exam
- Victim Birthdate (Month/Year)

Once entered by the administrator, a kit number will be generated. This kit number will be provided to LE. LE should provide this kit number to the victim and receive the kit in KITL.

## Restricted Kits 53-10-902(3)

"Restricted kit" means a sexual assault kit:

- a) That is collected by a collecting facility; and
- b) For which a victim who is 18 years of age or older at the time of the sexual assault kit evidence collection declines:
  - i. To have his or her sexual assault kit processed; and
  - ii. To have the sexual assault examination form shared with any entity outside of the collection facility

#### No other kits can be restricted

# A couple ways to tell if a kit is restricted:

- Paperwork is not available on FeMR AND also not taped to the back of the kit
- 2. Kit is marked as **RESTRICTED** on the front of the kit
- 3. Option to unrestrict is available in KITL transaction

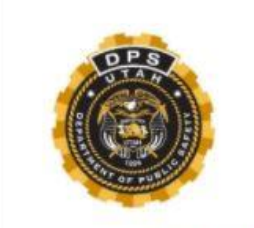

State of Utah

Department of Public Safety

Bureau of Forensic Services

#### SEXUAL ASSAULT EVIDENCE COLLECTION KIT

| PATIENT'S NAME:         |              |
|-------------------------|--------------|
| PATIENT'S DOB:          |              |
| COLLECTING AGENCY:      |              |
| COLLECTED BY:           |              |
| SANE CONTACT INFO:      |              |
| DATE & TIME KIT SEALED: |              |
|                         |              |
| POLICE AGENCY:          |              |
| POLICE AGENCY CASE #:   |              |
| POLICE AGENCY ITEM #    | 1            |
| RECEIVED BY:            | DATE & TIME: |
| RECEIVED BY:            | DATE & TIME: |
| RECEIVED BY:            | DATE & TIME: |

## Unrestricting a kit

| KIT Entry            |                                                     |                            |                |  |
|----------------------|-----------------------------------------------------|----------------------------|----------------|--|
|                      |                                                     | Sexual Assault Kit Receipt |                |  |
| Kit Identification   |                                                     |                            |                |  |
| ORI:*                | Ţ                                                   | Serial Number:*            | 00-0006        |  |
|                      |                                                     |                            |                |  |
| Transfer             |                                                     |                            |                |  |
| → Transfer           | O TRANSFER KIT TO ANOTHER AGENCY CLICK TRANSFER     | BUTTON                     |                |  |
| Unrestrict Kit       |                                                     |                            |                |  |
|                      | IT IS CURRENTLY RESTRICTED. IF AUTHORIZED, CHECK TH | E BOX TO UNRESTRICT IT.    |                |  |
| Authorizing Officer: | ENTER NAME                                          | Date Authorized:           | ENTER MMDDYYYY |  |
|                      |                                                     |                            |                |  |
| Q Submit             |                                                     |                            |                |  |
|                      |                                                     |                            |                |  |
|                      |                                                     |                            |                |  |

\*\*\*A HIPPA form should be obtained from the Collection Agency to be signed by the victim, prior to unrestricting a kit in tracking\*\*\*

#### Restricted Kit Check box to unrestrict kit

| KIT Entry            |                                          |                             |                    |                |          |
|----------------------|------------------------------------------|-----------------------------|--------------------|----------------|----------|
|                      |                                          | Sexual A                    | ssault Kit Receipt |                |          |
| Kit Identification   |                                          |                             |                    |                |          |
| ORI:*                |                                          | v                           | Serial Number: *   | 00-0006        | Q Lookup |
| Transfer             |                                          |                             |                    |                |          |
| → Transfer TO TRA    | NSFER KIT TO ANOTHER AGENCY CLICK TRANS  | FER BUTTON                  |                    |                |          |
| Unrestrict Kit       |                                          |                             |                    |                |          |
| КІТІS С              | URRENTLY RESTRICTED. IF AUTHORIZED, CHEC | K THE BOX TO UNRESTRICT IT. |                    |                |          |
| Authorizing Officer: | ENTER NAME                               |                             | Date Authorized:   | ENTER MMDDYYYY |          |
| Q Submit             |                                          |                             |                    |                |          |

#### Restricted Kit Enter officer's name who is unrestricting the kit

| KIT Entry                                                                     |                     |                |          |  |
|-------------------------------------------------------------------------------|---------------------|----------------|----------|--|
| Sexual                                                                        | Assault Kit Receipt |                |          |  |
| Kit Identification                                                            |                     |                |          |  |
| ORI:*                                                                         | Serial Number: *    | 00-0006        | Q Lookup |  |
| Transfer                                                                      |                     |                |          |  |
| Transfer TO TRANSFER KIT TO ANOTHER AGENCY CLICK TRANSFER BUTTON              |                     |                |          |  |
| Unrestrict Kit                                                                |                     |                |          |  |
| ✓ KIT IS CURRENTLY RESTRICTED. IF AUTHORIZED, CHECK THE BOX TO UNRESTRICT IT. |                     |                |          |  |
| Authorizing Officer: JOHN DOE                                                 | Date Authorized:    | ENTER MMDDYYYY |          |  |
| Q Submit                                                                      |                     |                |          |  |

#### Restricted Kit Enter date kit is being unrestricted

| KIT Entry            | (IT Entry                               |                              |                  |            |          |  |
|----------------------|-----------------------------------------|------------------------------|------------------|------------|----------|--|
|                      | Sexual Assault Kit Receipt              |                              |                  |            |          |  |
| Kit Identification   |                                         |                              |                  |            |          |  |
| ORI:*                |                                         | •                            | Serial Number: * | 00-0006    | Q Lookup |  |
| Transfer             |                                         |                              |                  |            |          |  |
| → Transfer TO TRAN   | SFER KIT TO ANOTHER AGENCY CLICK TRANS  | SFER BUTTON                  |                  |            |          |  |
| Unrestrict Kit       |                                         |                              |                  |            |          |  |
| KIT IS CU            | RRENTLY RESTRICTED. IF AUTHORIZED, CHEC | CK THE BOX TO UNRESTRICT IT. |                  |            |          |  |
| Authorizing Officer: | JOHN DOE                                |                              | Date Authorized: | 06/04/2018 |          |  |
| Submit               |                                         |                              |                  |            |          |  |

# Response Kit unrestricted.

## Beginning July 1, 2018:

#### All sexual assault kits received by law enforcement agencies shall be submitted to the Utah Bureau of Forensic Services (Crime Lab) 53-10-903

Kits must be entered into the tracking system within 24 hours of collection by the collecting agency 53-10-904(1)

Must be taken into custody by a law enforcement agency ASAP and within 1 business day of notice from the collecting facility 53-10-904(3)

Received by LE into the statewide tracking system within 5 business days of receiving kit from collecting facility 53-10-904(4)

Submitted to the crime lab ASAP, but no later than 30 days after receipt by a LE agency. 53-10-904(6)(a)

\*\*Previously Criminal Code Title 76 Chapter 5 Part 6\*\*

## Tips for submitting SAECKs to the Crime Lab

- Item Description in Crime Lab Entry (CLEL) should include the name of the individual the evidence was collected from.
  - EX. SAECK from Jane Doe
- For cases where a kit is collected, ONLY the kit and any standards (suspect, consensual partner) should be submitted to the Crime Lab first.
  - Analysis on additional evidence may be requested after the kit is complete.

## Survivor Site

| POLICE AGENCY |               |
|---------------|---------------|
|               |               |
|               |               |
|               |               |
| KIT NUMBER    |               |
|               |               |
|               |               |
|               | POLICE AGENCY |

Tracking Checklist

STEP 1: HTTPS://SAKT.PS.UTAH.GOV/SAKT/STATUS/

STEP 2: ENTER YOUR SEXUAL ASSAULT KIT NUMBER

#### STEP 3: ENTER YOUR MONTH AND YEAR OF BIRTH (MMYYYY)

STEP 4: CLICK SUBMIT

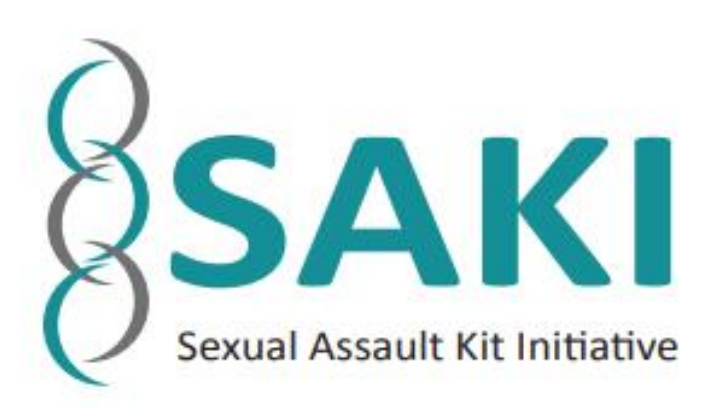

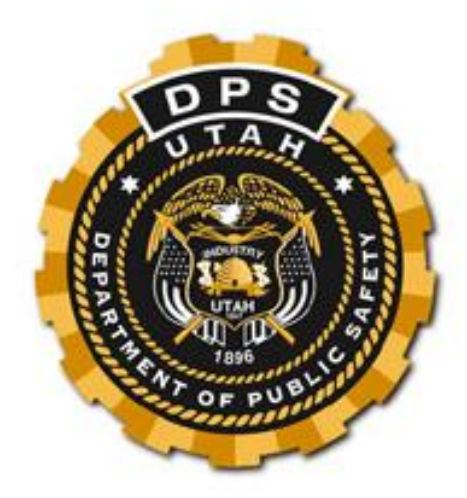

## Home Page

#### https://sakt.ps.utah.gov/sakt/status

| A Safety Exit Contact Us                                                                                                    |                                                  |                                                                                                    |  |
|----------------------------------------------------------------------------------------------------|--------------------------------------------------|----------------------------------------------------------------------------------------------------|--|
| Victim Rights Pamphlet   Re                                                                                                    | sources   FAQ                                    |                                                                                                    |  |
|                                                                                                    |                                                  | Kit Status                                                                                                    |  |
| Kit Number:                                                                                                    | <b>†</b> 7-1234                                  |                                                                                                    |  |
| Birthdate Month and<br>Year:                                                                                                    | MMYYYY                                           | (Numbers Only)                                                                                                    |  |
|                                                                                                    | 🖺 Submit                                         |                                                                                                    |  |
|                                                                                                    |                                                  |                                                                                                    |  |
| Disclaimer: The Utah Sexua                                                                                                    | Assault Kit Tracking System was implemented on J | uly 1, 2018 in order to track sexual assault kits from collection through completion of testing. Kits collected prior to this date may not be trackable. |  |
|                                                                                                    |                                                  |                                                                                                    |  |
| Current Kit Location:<br>NOTE: Kit may be returned to agency prior to release of lab report                                                                                                    |                                                  |                                                                                                    |  |
|                                                                                                    |                                                  |                                                                                                    |  |
| This project was supported by Grant No. 2015-AK-BX-K003 awarded by the Bureau of Justice Assistance. The Bureau of Justice Assistance is a component of the Department of Justice Programs, which also includes the Bureau of Justice Statistics, the National Institute of Justice, the Office of Juvenile Justice and Delinquency Prevention, the Office for Victims of Crime, and the SMART Office. Points of view or opinions in this document are those of the author and do not necessarily represent the official position or policies of the U.S. Department of Justice. |                                                  |                                                                                                    |  |
|                                                                                                    |                                                  |                                                                                                    |  |
|                                                                                                    |                                                  |                                                                                                    |  |

## Enter Kit Number- may also be called serial number

| Safety Exit                                                                                       | Contact Us                                                                                                    |                                                                                                    |                                                                                                    |                                                  |
|---------------------------------------------------------------------------------------------------|----------------------------------------------------------------------------------------------------|----------------------------------------------------------------------------------------------------|----------------------------------------------------------------------------------------------------|--------------------------------------------------|
| Victim Rights Pamphlet   Rese                                                                     | sources   FAQ                                                                                                    |                                                                                                    |                                                                                                    |                                                  |
|                                                                                                   |                                                                                                    | Kit Status                                                                                                    |                                                                                                    |                                                  |
| Kit Number:                                                                                       | 17-1234                                                                                                    |                                                                                                    |                                                                                                    |                                                  |
| Birthdate Month and<br>Year:                                                                      | MMYYYY                                                                                                    | (Numbers Only)                                                                                                    |                                                                                                    |                                                  |
|                                                                                                   | 🖺 Submit                                                                                                    |                                                                                                    |                                                                                                    |                                                  |
|                                                                                                   |                                                                                                    |                                                                                                    |                                                                                                    |                                                  |
| Disclaimer: The Utah Sexual                                                                       | Assault Kit Tracking System was implemented on Ju                                                                                                    | ly 1, 2018 in order to track sexual assault kits from collectio                                                                              | n through completion of testing. Kits collected prior to this date may                                                                    | not be trackable.                                |
|                                                                                                   |                                                                                                    |                                                                                                    |                                                                                                    |                                                  |
| Current Kit Location:                                                                             |                                                                                                    |                                                                                                    |                                                                                                    |                                                  |
| NOTE: Kit may be returned to                                                                      | o agency prior to release of lab report                                                                                                    |                                                                                                    |                                                                                                    |                                                  |
|                                                                                                   |                                                                                                    |                                                                                                    |                                                                                                    |                                                  |
| This project was supported by<br>Justice Statistics, the Nationa<br>and do not necessarily repres | y Grant No. 2015-AK-BX-K003 awarded by the Bure<br>al Institute of Justice, the Office of Juvenile Justice ar<br>sent the official position or policies of the U.S. Depart | au of Justice Assistance. The Bureau of Justice Assistance<br>d Delinquency Prevention, the Office for Victims of Crime,<br>ment of Justice. | is a component of the Department of Justice Programs, which also i<br>and the SMART Office. Points of view or opinions in this document a | ncludes the Bureau of<br>ire those of the author |
|                                                                                                   |                                                                                                    |                                                                                                    |                                                                                                    |                                                  |
|                                                                                                   |                                                                                                    |                                                                                                    |                                                                                                    |                                                  |
|                                                                                                   |                                                                                                    |                                                                                                    |                                                                                                    |                                                  |
|                                                                                                   |                                                                                                    |                                                                                                    |                                                                                                    |                                                  |
|                                                                                                   |                                                                                                    |                                                                                                    |                                                                                                    |                                                  |
|                                                                                                   |                                                                                                    |                                                                                                    |                                                                                                    |                                                  |

## Enter Birthday- Month MM and Year YYYY

| Safety Exit                                                                                   | Contact Us                                                                                                    |
|-----------------------------------------------------------------------------------------------|----------------------------------------------------------------------------------------------------|
| Victim Rights Pamphlet   Re                                                                   | isources   FAQ                                                                                                    |
|                                                                                               | Kit Status                                                                                                    |
| Kit Number:                                                                                   | <u>\$7.1224</u>                                                                                                    |
| Birthdate Month and<br>Year:                                                                  | MMYYYY (Numbers Only)                                                                                                    |
|                                                                                               | 🖺 Submit                                                                                                    |
|                                                                                               |                                                                                                    |
| Disclaimer: The Utah Sexua                                                                    | al Assault Kit Tracking System was implemented on July 1, 2018 in order to track sexual assault kits from collection through completion of testing. Kits collected prior to this date may not be trackable.                                                                                                    |
|                                                                                               |                                                                                                    |
| Current Kit Location:                                                                         |                                                                                                    |
| NOTE: Kit may be returned                                                                     | to agency prior to release of lab report                                                                                                    |
|                                                                                               |                                                                                                    |
| This project was supported<br>Justice Statistics, the Nation<br>and do not necessarily repre- | by Grant No. 2015-AK-BX-K003 awarded by the Bureau of Justice Assistance. The Bureau of Justice Assistance is a component of the Department of Justice Programs, which also includes the Bureau of all Institute of Justice, the Office of Juvenile Justice and Delinquency Prevention, the Office for Victims of Crime, and the SMART Office. Points of view or opinions in this document are those of the author esent the official position or policies of the U.S. Department of Justice. |
|                                                                                               |                                                                                                    |
|                                                                                               |                                                                                                    |
|                                                                                               |                                                                                                    |

## Select Submit

| Safety Exi                                                                                                    | t Contact Us                                         |                                                                                                    |  |
|----------------------------------------------------------------------------------------------------|------------------------------------------------------|----------------------------------------------------------------------------------------------------|--|
| Victim Rights Pamphlet   Re                                                                                                    | esources   FAQ                                       |                                                                                                    |  |
|                                                                                                    |                                                      | Kit Status                                                                                                    |  |
| Kit Number:                                                                                                    | 17-1234                                              |                                                                                                    |  |
| Birthdate Month and                                                                                                    | MMYYYY                                               | (Numbers Only)                                                                                                    |  |
| Year:                                                                                                    | E Submit                                             |                                                                                                    |  |
|                                                                                                    |                                                      |                                                                                                    |  |
| Disclaimer: The Utah Sexua                                                                                                    | al Assault Kit Tracking System was implemented on Ju | uly 1, 2018 in order to track sexual assault kits from collection through completion of testing. Kits collected prior to this date may not be trackable. |  |
|                                                                                                    |                                                      |                                                                                                    |  |
| Current Kit Location:                                                                                                    |                                                      |                                                                                                    |  |
| NOTE: Kit may be returned                                                                                                    | to agency prior to release of lab report             |                                                                                                    |  |
|                                                                                                    |                                                      |                                                                                                    |  |
| This project was supported by Grant No. 2015-AK-BX-K003 awarded by the Bureau of Justice Assistance. The Bureau of Justice Assistance is a component of the Department of Justice Programs, which also includes the Bureau of Justice Statistics, the National Institute of Justice, the Office of Juvenile Justice and Delinquency Prevention, the Office for Victims of Crime, and the SMART Office. Points of view or opinions in this document are those of the author and do not necessarily represent the official position or policies of the U.S. Department of Justice. |                                                      |                                                                                                    |  |
|                                                                                                    |                                                      |                                                                                                    |  |

## Survivor Site

- Will list every step of the process
  - \*\*\* Please note- not all kits with toxicology will show toxicology updates \*\*\*

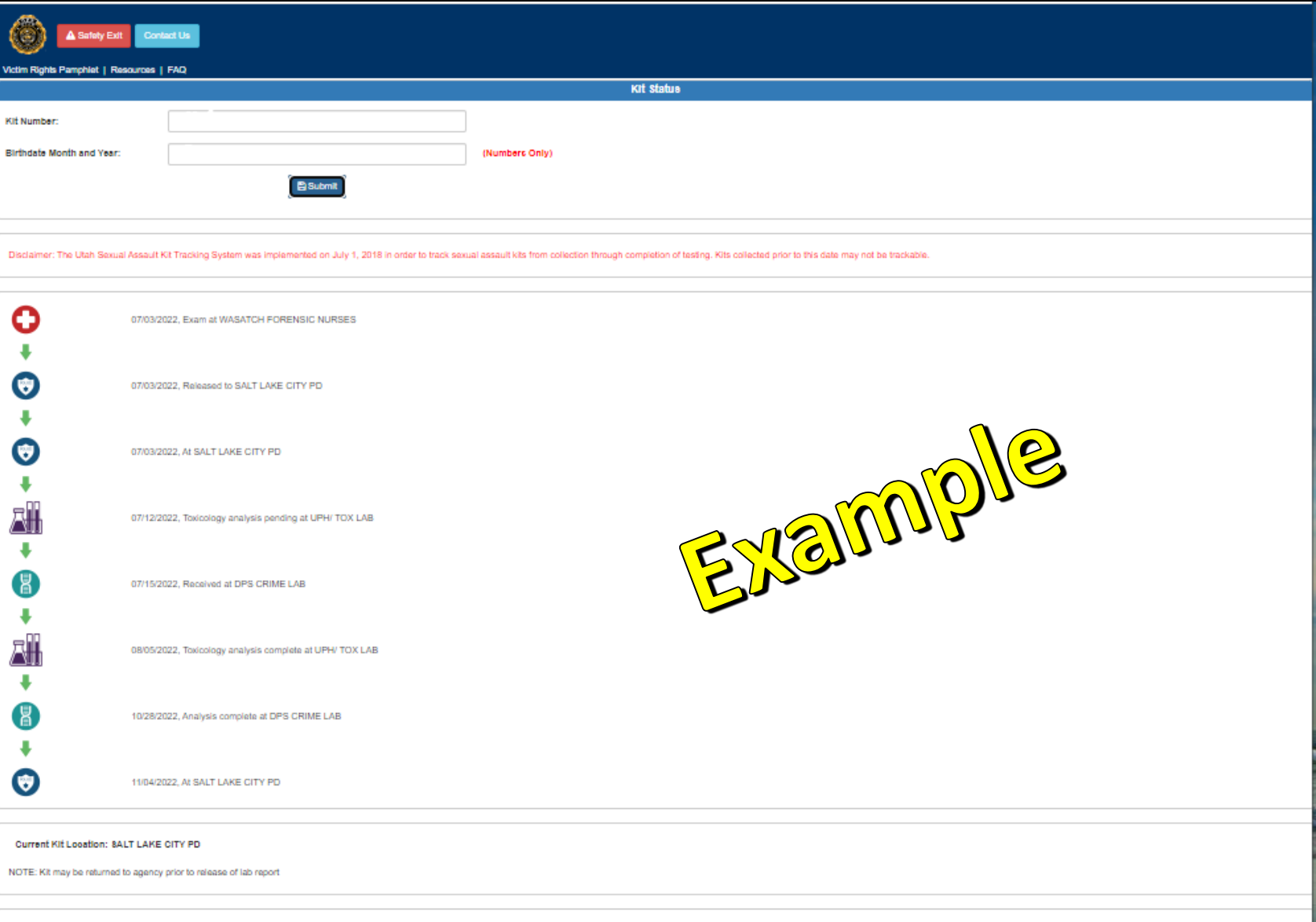

This project was supported by Grant No. 2015-AK-BX-K003 awarded by the Bureau of Justice Assistance. The Bureau of Justice Assistance is a component of the Department of Justice Programs, which also includes the Bureau of Justice Statistics, the Office of Juvenie Justice and Dalinguency Prevention, the Office for Victims of Crime, and the SMART Office. Points of view or opinions in this document are those of the author and do not necessarily represent the official position or policies of the U.S. Department of Justice.

## Restricted Kit

| DPS Victim Advocate 801-965-4                                                                        | 4461                                                                                                    | SAKI Information Line 801-893-1145                                                                                                   |
|----------------------------------------------------------------------------------------------------|----------------------------------------------------------------------------------------------------|----------------------------------------------------------------------------------------------------|
| Safety Exit                                                                                          |                                                                                                    |                                                                                                    |
| Victim Rights Pamphlet   Resou                                                                       | uroes   FAQ                                                                                                    |                                                                                                    |
|                                                                                                    | Kit Status                                                                                                    |                                                                                                    |
| Kit Number:                                                                                          |                                                                                                    |                                                                                                    |
| Birthdate Month and Year:                                                                            | (Numbers Only)                                                                                                    |                                                                                                    |
|                                                                                                    | 巴 Submit                                                                                                    |                                                                                                    |
| Disclaimer: The Utah Sexual A                                                                        | assault Kit Tracking System was implemented on July 1, 2018 in order to track sexual assault kits from collection through completion of testing. Kits collecter                                                                                                    | d prior to this date may not be trackable.                                                                                           |
|                                                                                                    | RESTRICTED KITS WILL NOT BE ANALYZED BY THE CRIME LAB.                                                                                                    |                                                                                                    |
|                                                                                                    | TO UNRESTRICT THE KIT CONTACT THE LAW ENFORCEMENT AGENCY DIRECTLY                                                                                                    |                                                                                                    |
| 02/28/                                                                                               | /2018, Exam at WASATCH FORENSIC NURSES                                                                                                    |                                                                                                    |
| 02/28/                                                                                               | /2018, Released to SALT LAKE CITY PD                                                                                                    |                                                                                                    |
| 02/28/                                                                                               | /2018, At SALT LAKE CITY PD                                                                                                    |                                                                                                    |
| 03/01/                                                                                               | /2018, At SALT LAKE CITY PD - RESTRICTED                                                                                                    |                                                                                                    |
|                                                                                                    |                                                                                                    |                                                                                                    |
| Current Kit Location: SALT                                                                           | agency prior to release of lab report                                                                                                    |                                                                                                    |
| This project was supported by the National Institute of Justice official position or policies of the | Grant No. 2015-AK-BX-K003 awarded by the Bureau of Justice Assistance. The Bureau of Justice Assistance is a component of the Department of Justice<br>a, the Office of Juvenile Justice and Delinquency Prevention, the Office for Victims of Crime, and the SMART Office. Points of view or opinions in this docum<br>the U.S. Department of Justice. | Programs, which also includes the Bureau of Justice Statistics,<br>tent are those of the author and do not necessarily represent the |

## Error on Victim Tracking Page

| ← → C 🔒 sakt.ps.utah.gov/s                                                               | sakt/status/                                                                                                    |                                                                                                    | Q 🖻 ★ 🌲 生 🔲 🗄                                                                  |
|------------------------------------------------------------------------------------------|----------------------------------------------------------------------------------------------------|----------------------------------------------------------------------------------------------------|--------------------------------------------------------------------------------|
| Victim Rights Pamphlet   Resource                                                        | ontact Us<br>es   FAQ                                                                                                    | sakt.ps.utah.gov says Problem running query: Contact SAKI Information Line @ (801) 893-1145 for more information OK                                                                                                    |                                                                                |
|                                                                                          |                                                                                                    |                                                                                                    |                                                                                |
| Kit Number:                                                                              | 18-1754                                                                                                    |                                                                                                    |                                                                                |
|                                                                                          |                                                                                                    |                                                                                                    |                                                                                |
| Birthdate Month and Year:                                                                | 022002                                                                                                    | (Numbers Only)                                                                                                    |                                                                                |
|                                                                                          | Submit                                                                                                    |                                                                                                    |                                                                                |
| Disclaimer: The Utah Sexual Assa                                                         | ult Kit Tracking System was implemented on July 1, 2018 in orde                                                                  | er to track sexual assault kits from collection through completion of testing. Kits collected prior to this date may not be trackable.                                                                                                    |                                                                                |
|                                                                                          |                                                                                                    |                                                                                                    |                                                                                |
| Current Kit Location:<br>NOTE: Kit may be returned to age                                | ncy prior to release of lab report                                                                                               |                                                                                                    |                                                                                |
|                                                                                          |                                                                                                    |                                                                                                    |                                                                                |
| This project was supported by Gra<br>Justice, the Office of Juvenile Just<br>of Justice. | int No. 2015-AK-BX-K003 awarded by the Bureau of Justice Ass<br>ice and Delinquency Prevention, the Office for Victims of Crime, | istance. The Bureau of Justice Assistance is a component of the Department of Justice Programs, which also includes the Bureau of Justice<br>and the SMART Office. Points of view or opinions in this document are those of the author and do not necessarily represent the official position | Statistics, the National Institute of<br>on or policies of the U.S. Department |

If a victim receives an error while attempting to track their kit, they will need to contact the SAKI Information Line or LE who in return can contact the Crime Lab to determine what is causing the error. The Crime Lab can not update case information with information provided by a victim.

## Victim Rights Pamphlet

| DPS Victim Advocate 801-9                                  | 985-4481                                                                                                 | SAKI Information Line 801-893-1145                                                                                                    |
|------------------------------------------------------------|----------------------------------------------------------------------------------------------------|----------------------------------------------------------------------------------------------------|
| Safety Ex                                                  | ât                                                                                                    |                                                                                                    |
| Victim Rights Pamphlet J R                                 | esources   FAQ                                                                                           |                                                                                                    |
|                                                            |                                                                                                    | Kit Status                                                                                                    |
| Kit Number:                                                | 17-1234                                                                                                  |                                                                                                    |
| Birthdate Month and<br>Year:                               | ММҮҮҮҮ                                                                                                   | (Numbers Only)                                                                                                    |
|                                                            | 🖺 Submit                                                                                                 |                                                                                                    |
|                                                            |                                                                                                    |                                                                                                    |
| Disclaimer: The Utah Sexu<br>trackable.                    | al Assault Kit Tracking System was implemented o                                                         | on July 1, 2018 in order to track sexual assault kits from collection through completion of testing. Kits collected prior to this date may not be                                                                                                    |
|                                                            |                                                                                                    |                                                                                                    |
| Current Kit Location:                                      |                                                                                                    |                                                                                                    |
| NOTE: Kit may be returned                                  | d to agency prior to release of lab report                                                               |                                                                                                    |
|                                                            |                                                                                                    |                                                                                                    |
| This project was supported<br>Bureau of Justice Statistics | d by Grant No. 2015-AK-BX-K003 awarded by the<br>s, the National Institute of Justice, the Office of Ju- | Bureau of Justice Assistance. The Bureau of Justice Assistance is a component of the Department of Justice Programs, which also includes the venile Justice and Delinguency Prevention, the Office for Victims of Crime, and the SMART Office. Points of view or opinions in this document are |

those of the author and do not necessarily represent the official position or policies of the U.S. Department of Justice.

# **UTAH VICTIM'S RIGHTS**

In Utah, victims of sexual assault have certain rights.\* (Utah Code Section 77-37 and 77-38) If you would like to exercise the following rights, it is your responsibility to request the information from the law enforcement agency handling your case.

#### You have the right to:

-Be treated with fairness, dignity and respect. Freedom from threats and intimidation, which includes a safe waiting.

area during court proceedings. -Information about criminal justice proceedings and to have those

proceedings explained to you.

Be present in the courtroom for important criminal justice hearings. -Speak to the Court regarding the defendant's bail, sentencing, or any plea offers.

-Compensation for your financial losses in the form of reparations and/or restitution.

-The return of any personal property taken as evidence after it is no longer needed for investigation.

A speedy resolution of the case.

-Request an HIV test for yourself and the defendant.

-You have the right to challenge to subpoenas requesting your private records

#### Upon request, you or your designated representative are entitled to the following information regarding DNA testing:

-Whether a DNA profile was obtained as a result of the evidence collected in your case.

-Whether the DNA profile (if found) was entered into the Utah Combined DNA Index System (CODIS). -Whether there was a DNA profile in the CODIS system matching the DNA evidence collected in your case, as long as disclosure would not interfere with an ongoing investigation.

#### Children who are victims of a crime have these additional rights:

-Investigation and other proceedings should be done in the least traumatic or intrusive way possible. -Interviews related to the investigation should be age-appropriate and kept to a minimum. -Information should be provided regarding programs, assistance, and other resources that can help with the process.

> \* These rights will be balanced against a defendant's constitutional right to a fair trial

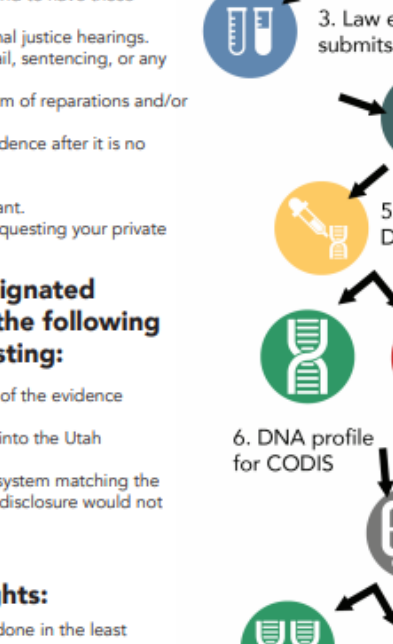

#### 2. Kit transferred to law enforcement

1.Evidence collected by

medical professional

3. Law enforcement submits to crime lab

> 4. Crime lab begins to test

5. Determine if sufficient DNA for analysis

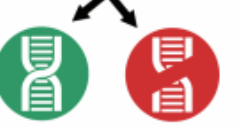

**OR** DNA profile ineligible for CODIS

> 7. DNA Profile uploaded to CODIS

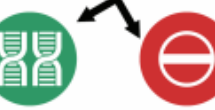

8. NO MATCH-8. HIT- DNA matches another profile in CODIS.

DNA profile remains in CODIS for potential future matches.

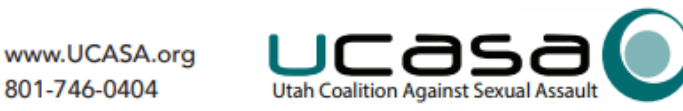

#### Resources

| Vertim Rinbte Pame blet   Re                                                                                                    | Contact Us                                       |                                                                                                    |  |  |  |  |  |
|----------------------------------------------------------------------------------------------------|--------------------------------------------------|----------------------------------------------------------------------------------------------------|--|--|--|--|--|
| Kit Status                                                                                                    |                                                  |                                                                                                    |  |  |  |  |  |
| Kit Number:                                                                                                    | <b>1</b> 7-1234                                  |                                                                                                    |  |  |  |  |  |
| Birthdate Month and<br>Year:                                                                                                    | ММҮҮҮҮ                                           | (Numbers Only)                                                                                                    |  |  |  |  |  |
|                                                                                                    | 🕒 Submit                                         |                                                                                                    |  |  |  |  |  |
|                                                                                                    |                                                  |                                                                                                    |  |  |  |  |  |
| Disclaimer: The Utah Sexua                                                                                                    | Assault Kit Tracking System was implemented on J | uly 1, 2018 in order to track sexual assault kits from collection through completion of testing. Kits collected prior to this date may not be trackable. |  |  |  |  |  |
|                                                                                                    |                                                  |                                                                                                    |  |  |  |  |  |
| Current Kit Location:                                                                                                    |                                                  |                                                                                                    |  |  |  |  |  |
| NOTE: Kit may be returned to agency prior to release of lab report                                                                                                    |                                                  |                                                                                                    |  |  |  |  |  |
|                                                                                                    |                                                  |                                                                                                    |  |  |  |  |  |
| This project was supported by Grant No. 2015-AK-BX-K003 awarded by the Bureau of Justice Assistance. The Bureau of Justice Assistance is a component of the Department of Justice Programs, which also includes the Bureau of Justice Statistics, the National Institute of Justice, the Office of Juvenile Justice and Delinquency Prevention, the Office for Victims of Crime, and the SMART Office. Points of view or opinions in this document are those of the author and do not necessarily represent the official position or policies of the U.S. Department of Justice. |                                                  |                                                                                                    |  |  |  |  |  |
|                                                                                                    |                                                  |                                                                                                    |  |  |  |  |  |

## Links to https://sbi.utah.gov/resources/

#### Includes resources for:

- Sexual Assault
- Domestic Violence- Intimate Partner Violence
- Human Trafficking
- Abuse
- Victim Reparations
- Cyber Crime Reporting
- Suicide and Crisis
- Stalking

| igh So | ervices | Agencies                |                                   |                              |        |                |       |     |       | Search Utah.go  | v Q |
|--------|---------|-------------------------|-----------------------------------|------------------------------|--------|----------------|-------|-----|-------|-----------------|-----|
|        | C       | DPS                     | <sup>Utah Departr</sup><br>Public | <sup>ment of</sup><br>Safety |        |                |       |     | C     | Select Language | •   |
|        |         |                         | Divisions                         | Media                        | Events | Contact        | About |     |       | Q               |     |
|        |         | State Bure              | au of Inves                       | tigation                     |        |                |       |     |       | ■Menu           |     |
|        |         | Milant in Lili sense    | - T                               |                              | ×      | Tu - 5         |       | Per |       |                 |     |
|        |         | What is Human<br>Resour | rces                              |                              | Conta  | Ine Facts      |       | neu | Nedia |                 |     |
|        | -       | nesour                  | CC2                               |                              | Conta  | convestigators |       |     | McGia |                 |     |

#### Resources

#### Sexual Assault Hotlines

English: Utah's 24-hour Sexual Violence Help Line: 801-736-4356

Spanish: Línea de Apoyo de Violencia Sexual las 24 Horas de Utah: (801) 924-0860

Emotional support and suicide prevention for LGBTQ youth: 1-866-488-7386

Sego Lily Crisis Hotline for Deaf and Hearing-Impaired Victims of Abuse:

Main Office Video Phone: 385-474-2083 (daytime), After Hours Video Phone: 1-855-812-1001

Stronghearts: Support for Native Victims 1-844-762-8483

National Suicide Prevention Hotline 1-800-273-TALK (8255)

Sexual Assault Kit Information 1-801-893-1145, An advocate will help connect you to a law enforcement agency that will help answer your questions about the status of a recent sexual assault kit.

#### Online Support for Sexual Assault

Sexual Assault Kit Tracking System: To track your kit, please copy and paste this URL: https://sakt.ps.utah.gov/sakt/status/

Look up the status of a specific sexual assault kit using date of birth and kit number.

Sexual Assault Kit Initiative (SAKI), Sexual Assault Kit Information Online offers Mental Health Funds for survivors with a previously unsubmitted, untested, or disposed of kit received by law enforcement prior to 03/22/2015. Please send this <u>SAKI Treatment Fund Application</u> to the SAKI email. Approvals are given within 30 days of application submission.

The Trever Project https://www.thetreverproject.org Provides trained counselors for LGBTQ youth. Call, text, or chat anytime you need support. If you are thinking about suicide, or feeling lonely, they are there to listen.

## Frequently Asked Questions

| Safety Exit Contact Us                                                                                                    |                                                                                             |                                                                                                    |  |  |  |  |  |  |  |
|----------------------------------------------------------------------------------------------------|---------------------------------------------------------------------------------------------|----------------------------------------------------------------------------------------------------|--|--|--|--|--|--|--|
| Victim Rights Pamphlet   Re                                                                                                    | source   FAQ                                                                                |                                                                                                    |  |  |  |  |  |  |  |
|                                                                                                    |                                                                                             | Kit Status                                                                                                    |  |  |  |  |  |  |  |
| Kit Number:                                                                                                    | 17-1234                                                                                     | ]                                                                                                    |  |  |  |  |  |  |  |
| Birthdate Month and<br>Year:                                                                                                    | ММҮҮҮҮ                                                                                      | (Numbers Only)                                                                                                    |  |  |  |  |  |  |  |
|                                                                                                    | 🖺 Submit                                                                                    |                                                                                                    |  |  |  |  |  |  |  |
| Disclaimer: The Utah Sexua                                                                                                    | I Assault Kit Tracking System was implemented on J                                          | July 1, 2018 in order to track sexual assault kits from collection through completion of testing. Kits collected prior to this date may not be trackable. |  |  |  |  |  |  |  |
|                                                                                                    |                                                                                             |                                                                                                    |  |  |  |  |  |  |  |
| Current Kit Location:<br>NOTE: Kit may be returned                                                                                                    | Current Kit Location:<br>NOTE: Kit may be returned to agency prior to release of lab report |                                                                                                    |  |  |  |  |  |  |  |
|                                                                                                    |                                                                                             |                                                                                                    |  |  |  |  |  |  |  |
| This project was supported by Grant No. 2015-AK-BX-K003 awarded by the Bureau of Justice Assistance. The Bureau of Justice Assistance is a component of the Department of Justice Programs, which also includes the Bureau of Justice Statistics, the National Institute of Justice, the Office of Juvenile Justice and Delinquency Prevention, the Office for Victims of Crime, and the SMART Office. Points of view or opinions in this document are those of the author and do not necessarily represent the official position or policies of the U.S. Department of Justice. |                                                                                             |                                                                                                    |  |  |  |  |  |  |  |
|                                                                                                    |                                                                                             |                                                                                                    |  |  |  |  |  |  |  |
|                                                                                                    |                                                                                             |                                                                                                    |  |  |  |  |  |  |  |

#### **FREQUENTLY ASKED QUESTIONS**

#### What is a sexual assault kit (SAK)?

A sexual assault kit (also known as a rape kit), is part of a medical forensic examination to collect evidence after a sexual assault. This might include swabs of any area where there was contact between the victim and the perpetrator.

#### Why is a SAK collected?

The kit is intended to help collect and preserve potential evidence. The perpetrator's DNA could be left behind on the victim's body through saliva, skin cells, semen, and/or other bodily fluids. Presence of DNA can prove sexual contact from the suspect. Police and prosecution may use this evidence to help them investigate and/or prosecute a case or even solve other crimes.

#### Who does the SAK examination?

A trained health care provider completes the sexual assault kit. The health care provider can also do a full exam to care and document any injuries, and provide the victim with emergency contraception or other medication (perhaps to prevent contracting sexual transmitted infections). Documentation of injuries is also important for investigating and prosecuting a sexual assault.

#### What happens after the SAK is collected?

After the sexual assault kit is collected, the law enforcement agency will take custody of the kit and then turn it into the crime lab to be

will take custody of the kit and then turn it into the crime lab to be analyzed (unless a restricted kit). All sexual assault kits are required by Utah law to be submitted to the Utah Crime lab within 30 days of law enforcement receiving the kit.

#### What is a restricted kit?

When a victim does not want their sexual assault kit to be sent into the crime lab for processing or testing. The victim also agrees not to have their sexual assault exam forms released to law enforcement. The sexual assault exam forms are used by law enforcement to investigate sexual assault cases and also used by crime lab personnel to determine what pieces of evidence should be tested. A victim can un-restrict their kit at any time by contacting the law enforcement agency.

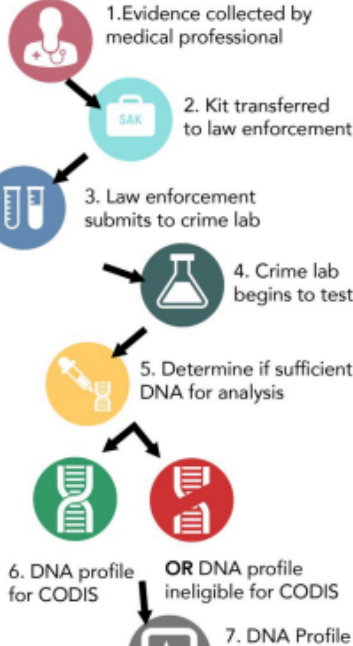

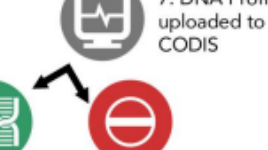

#### 8. HIT- DNA matches another profile in CODIS. 8. NO MATCH-DNA profile remains in CODIS for potential future matches.

#### What is DNA?

It stands for deoxyribonucleic acid. It exists in human cells, like in blood, teeth, and hair. It is a blueprint for how each human should be built. DNA is similar to fingerprints, no two people have the same fingerprint, and no two people have the same DNA except for identical twins.

#### How does the crime lab analyze the SAK?

The crime lab looks at the swabs and other items in the kit. They check for DNA. It is possible they won't find any DNA or sometimes DNA can become contaminated. If they do find DNA, they will attempt to create a DNA profile.

#### What is a DNA profile and how is it used?

A DNA profile is a unique pattern of genes, specific to an individual. A DNA profile appears as a series of numbers and does not include information about physical traits such as race, age, or medical conditions. When a DNA profile is created, it is uploaded into CODIS where it will be searched against other DNA profiles in CODIS to find a match or hit.

#### What is CODIS?

CODIS stands for the Combined DNA Index System. CODIS is a master database that stores DNA profiles. There are two ways in which DNA profiles are uploaded into CODIS: A DNA profile from an unknown perpetrator is created from crime scene evidence and entered into the database (i.e. a sexual assault kit). A DNA profile from a known perpetrator is entered into the database (i.e. convicted felons have to give DNA to be entered into CODIS).

#### How does CODIS work?

When a new DNA profile is created following a crime, it is entered into CODIS. The newly entered profile will be searched against other profiles. If there is a match between the new DNA profile and an existing profile in CODIS it comes back as a "hit" or "match". A hit/match could also generate years after the profile is uploaded.

#### Is the profile taken out of CODIS after a hit/match?

DNA profiles are stored in CODIS even after a hit/match to help link and solve future crimes.

#### What does a CODIS hit/match mean for my sexual assault

#### case?

A CODIS hit/match could potentially identify an unknown suspect, confirm a suspect or link the suspect to another crime. However, DNA evidence is not the only part of the investigation, other evidence is generally needed to prove a case.

#### Who can I contact for resources or more information?

Some victims and survivors may need additional support to get through what may be a particularly stressful and a traumatic experience. Victim Advocates from police departments, prosecutor's offices, rape crisis centers and other community-based victim service organizations can help. Contact the Department of Public Safety Victim Advocate at **801-965-4461** for more information.

## Contact Us

| Safe / Exit Contact Us                                                                                                    |                                                  |                                                                                                    |  |  |  |  |  |  |
|----------------------------------------------------------------------------------------------------|--------------------------------------------------|----------------------------------------------------------------------------------------------------|--|--|--|--|--|--|
| Victim Rights Pamphlet   Resources   FAQ                                                                                                    |                                                  |                                                                                                    |  |  |  |  |  |  |
|                                                                                                    |                                                  | Kit Status                                                                                                    |  |  |  |  |  |  |
| Kit Number:                                                                                                    | 17-1234                                          | )                                                                                                    |  |  |  |  |  |  |
| Birthdate Month and<br>Year:                                                                                                    | ММҮҮҮҮ                                           | (Numbers Only)                                                                                                    |  |  |  |  |  |  |
|                                                                                                    | 🖺 Submit                                         |                                                                                                    |  |  |  |  |  |  |
|                                                                                                    |                                                  |                                                                                                    |  |  |  |  |  |  |
| Disclaimer: The Utah Sexual                                                                                                    | Assault Kit Tracking System was implemented on J | uly 1, 2018 in order to track sexual assault kits from collection through completion of testing. Kits collected prior to this date may not be trackable. |  |  |  |  |  |  |
|                                                                                                    |                                                  |                                                                                                    |  |  |  |  |  |  |
| Current Kit Location:                                                                                                    |                                                  |                                                                                                    |  |  |  |  |  |  |
| NOTE: Kit may be returned to agency prior to release of lab report                                                                                                    |                                                  |                                                                                                    |  |  |  |  |  |  |
|                                                                                                    |                                                  |                                                                                                    |  |  |  |  |  |  |
| This project was supported by Grant No. 2015-AK-BX-K003 awarded by the Bureau of Justice Assistance. The Bureau of Justice Assistance is a component of the Department of Justice Programs, which also includes the Bureau of Justice Statistics, the National Institute of Justice, the Office of Juvenile Justice and Delinquency Prevention, the Office for Victims of Crime, and the SMART Office. Points of view or opinions in this document are those of the author and do not necessarily represent the official position or policies of the U.S. Department of Justice. |                                                  |                                                                                                    |  |  |  |  |  |  |
|                                                                                                    |                                                  |                                                                                                    |  |  |  |  |  |  |

## Sends an Inquiry to the SBI Victim Advocates

| ▲ Safety Exit Status                     |                                       |                                |                                |  |  |  |  |  |  |
|------------------------------------------|---------------------------------------|--------------------------------|--------------------------------|--|--|--|--|--|--|
| /ictim Rights Pamphlet   Resources   FAQ |                                       |                                |                                |  |  |  |  |  |  |
|                                          |                                       |                                | Contact Us                     |  |  |  |  |  |  |
| Reach us by phone:                       |                                       |                                |                                |  |  |  |  |  |  |
| Business hours M-Th 8 AM to 5 PN         | 1: (801)965-4747 Option 2             |                                |                                |  |  |  |  |  |  |
| After hours- emergencies: (801)88        | 7-3800                                |                                |                                |  |  |  |  |  |  |
| Reach us by email:                       |                                       |                                |                                |  |  |  |  |  |  |
| Full Name:                               |                                       |                                | Kit Number:                    |  |  |  |  |  |  |
| Date of Birth:                           | MM/DD/YYYY                            |                                | Law Enforcement Agency:        |  |  |  |  |  |  |
| Case Number:                             |                                       |                                | Email:                         |  |  |  |  |  |  |
| Phone Number:                            |                                       |                                | (If we can reach you by phone) |  |  |  |  |  |  |
| Message:                                 |                                       |                                |                                |  |  |  |  |  |  |
| ***Note- Please fill out as many f       | fields as you can. If you do not know | the information, leave the box | empty***                       |  |  |  |  |  |  |
| Name, DOB and Email are required.        |                                       |                                |                                |  |  |  |  |  |  |
| Send Message                             |                                       |                                |                                |  |  |  |  |  |  |
|                                          |                                       |                                |                                |  |  |  |  |  |  |

To go back to kit tracking, select the Status button at the top of the page.

## Safety Exit

| Safety Exit Con act Us                                                                                                    |                                                  |                                                                                                    |  |  |  |  |  |  |  |  |  |
|----------------------------------------------------------------------------------------------------|--------------------------------------------------|----------------------------------------------------------------------------------------------------|--|--|--|--|--|--|--|--|--|
| Victim Rights Pamphiet   Resources   FAQ                                                                                                    |                                                  |                                                                                                    |  |  |  |  |  |  |  |  |  |
|                                                                                                    | Kit Status                                       |                                                                                                    |  |  |  |  |  |  |  |  |  |
| Kit Number:                                                                                                    | 17-1234                                          | )                                                                                                    |  |  |  |  |  |  |  |  |  |
| Birthdate Month and<br>Year:                                                                                                    | ММҮҮҮҮ                                           | (Numbers Only)                                                                                                    |  |  |  |  |  |  |  |  |  |
|                                                                                                    | 🖺 Submit                                         |                                                                                                    |  |  |  |  |  |  |  |  |  |
|                                                                                                    |                                                  |                                                                                                    |  |  |  |  |  |  |  |  |  |
| Disclaimer: The Utah Sexual                                                                                                    | Assault Kit Tracking System was implemented on J | uly 1, 2018 in order to track sexual assault kits from collection through completion of testing. Kits collected prior to this date may not be trackable. |  |  |  |  |  |  |  |  |  |
|                                                                                                    |                                                  |                                                                                                    |  |  |  |  |  |  |  |  |  |
| Current Kit Location:<br>NOTE: Kit may be returned to agency prior to release of lab report                                                                                                    |                                                  |                                                                                                    |  |  |  |  |  |  |  |  |  |
|                                                                                                    |                                                  |                                                                                                    |  |  |  |  |  |  |  |  |  |
| This project was supported by Grant No. 2015-AK-BX-K003 awarded by the Bureau of Justice Assistance. The Bureau of Justice Assistance is a component of the Department of Justice Programs, which also includes the Bureau of Justice Statistics, the National Institute of Justice, the Office of Juvenile Justice and Delinquency Prevention, the Office for Victims of Crime, and the SMART Office. Points of view or opinions in this document are those of the author and do not necessarily represent the official position or policies of the U.S. Department of Justice. |                                                  |                                                                                                    |  |  |  |  |  |  |  |  |  |
|                                                                                                    |                                                  |                                                                                                    |  |  |  |  |  |  |  |  |  |
|                                                                                                    |                                                  |                                                                                                    |  |  |  |  |  |  |  |  |  |
|                                                                                                    |                                                  |                                                                                                    |  |  |  |  |  |  |  |  |  |
|                                                                                                    |                                                  |                                                                                                    |  |  |  |  |  |  |  |  |  |

| The<br>Weather<br>Channel An IBM Business |                 |          | Search City or Zip Code |         | Q       |       | 😵 us   ºF 🔻 🗮 |                  |
|-------------------------------------------|-----------------|----------|-------------------------|---------|---------|-------|---------------|------------------|
|                                           | 🌞 41° Salt Lake | City, UT |                         |         |         |       |               |                  |
| Tod                                       | ау              | Hourly   | 10 Day                  | Weekend | Monthly | Radar | 🕑 Video       | More Forecasts 🔻 |

Advertisement

DX

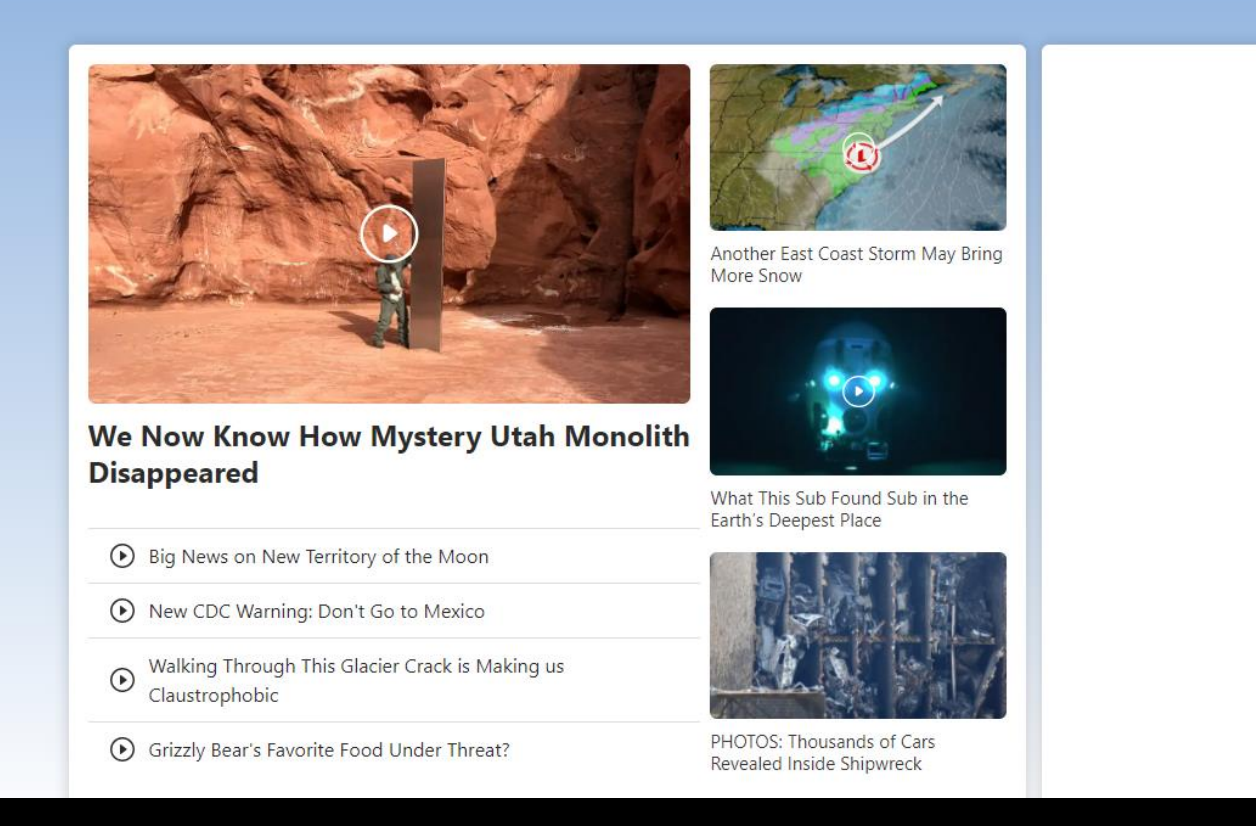

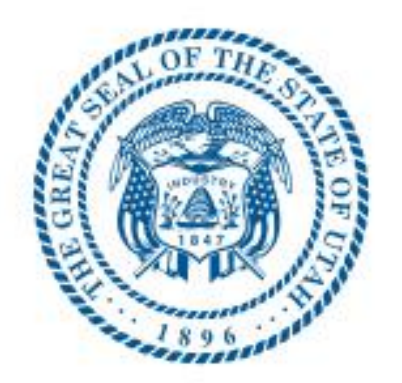

## State of Utah Department of Public Safety

Utah Bureau of Forensic Services

## **Megan Phillips**

Forensic Specialist I Evidence Intake SAKT Program Administrator

Utah Bureau of Forensic Services 4451 S. Constitution Blvd., 2nd Floor Taylorsville, UT 84129 SAKT Helpline: (801) 895-2338

Desk: (385) 302-1948 Evidence Section: (801) 964-4547 Email: meganphillips@utah.gov

This project was supported by Grant No. 2015-AK-BX-K003 awarded by the Bureau of Justice Assistance. The Bureau of Justice Assistance is a component of the Department of Justice Programs, which also includes the Bureau of Justice Statistics, the National Institute of Justice, the Office of Juvenile Justice and Delinquency Prevention, the Office for Victims of Crime, and the SMART Office. Points of view or opinions in this document are those of the author and do not necessarily represent the official position or policies of the U.S. Department of Justice.